## **Adding Missing Information**

An ADD IN CLINICAL SYSTEM option is available for each missing demographic item. By clicking on this option it will open the patient's demographic tab in the GP Clinical Software, in this example Best Practice.

| A                                                           |                                                | Edit patient       |                                          |
|-------------------------------------------------------------|------------------------------------------------|--------------------|------------------------------------------|
| Title:                                                      | Mrs.                                           | ✓ Health Identifie | r:                                       |
| Family name: 🔒                                              | Costello                                       | HI Status:         | × ×                                      |
| Given name: 🔸                                               | Kathleen                                       | Medicare No.       | 3500158281 IRN: 2 Expiry: 10/05          |
| Middle name:                                                |                                                | Pension/HCC I      | No.: Expiry: 1/09/2014 v                 |
| Preferred name:                                             | Kathleen                                       | Pension card ty    | vpe:                                     |
| Date of Birth:                                              | ✓ 3/11/1962 ∨ Age: 51 yrs                      | DVA No.:           | ✓ Con <u>d</u> itions                    |
| Sex:                                                        | Female V                                       | Safety Net No.     | :                                        |
| Ethnicity:                                                  |                                                | Record No.:        | 789462 Patient ID: 16                    |
| Address Line 1:                                             | 36 Reed Street                                 | Usual doctor:      | Dr. Ivor Cure 🗸                          |
| Address Line 2:                                             |                                                | Deny access to     | o other users                            |
| City/Suburb:                                                | Bendigo Postcode: 3552                         | Usual account      | Schedule fee V                           |
| Postal Address:                                             |                                                | Health Ins. Fur    | nd:                                      |
| City/Suburb:                                                | Postcode:                                      | Health Ins. No.    | .: Expiry: 1/09/2014 ¥                   |
| Home phone:                                                 | 03 12345678 Work phone:                        | Religion:          |                                          |
| Mobile phone:                                               | Contact via:                                   | ✓ Head of family:  | Terrance Costello Set                    |
|                                                             | Consent to SMS reminder                        | Next of kin:       | Set                                      |
| E-mail:                                                     |                                                | Emergency cor      | ntact: Set                               |
| General notes:                                              |                                                | Occupation:        | Set                                      |
|                                                             |                                                |                    | Registered for CTG PBS Co-payment relief |
|                                                             |                                                | ~                  | Inactive Deceased                        |
| Appointment<br>notes:                                       |                                                | ∧ Date of death:   | ☐ 1/09/2014 ∨ Ca <u>u</u> se             |
|                                                             |                                                | ~                  | Referral details Bank account            |
|                                                             | Undate address of all family members           |                    | Medicare/DVA eligibility check           |
|                                                             | Update address of all currently at original ac | ddress             | Save Cancel                              |
| * These name fields are used for Health Identifier lookups. |                                                |                    |                                          |

Image 5: Best Practice Edit Patient Screen